## Paramètres à régler myMMX depuis un Smartphone ou une tablette tc **Android**

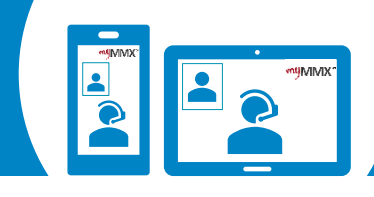

## pro com

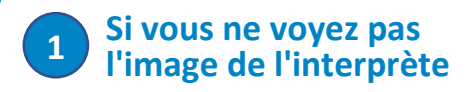

Les paramètres décrits dans ce document doivent être modifiés dans votre application myMMX.

Seules les modifications décrites ci-dessous doivent être effectuées, sinon l'application risque de ne pas fonctionner correctement.

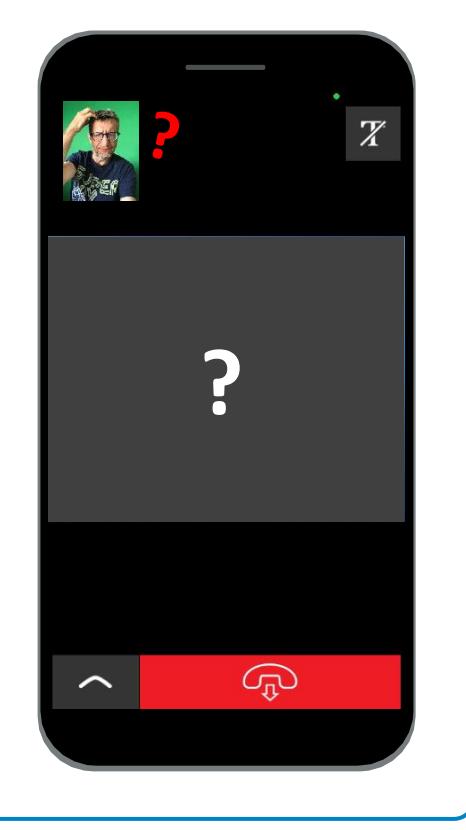

## Pour effectuer des paramètres dans votre application myMMX

- 1. En bas du menu, sélectionnez "Paramètres".
- 2. Dans le menu "Paramètres", sélectionnez "Réseau".

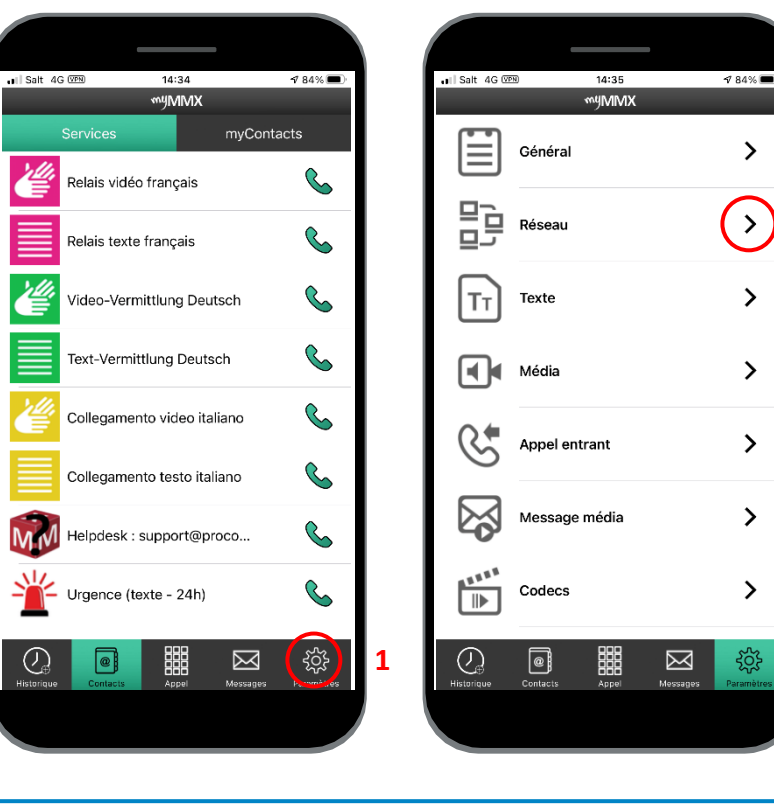

## **3** Pour vérifier si les paramètres suivants sont corrects ?

- Dans ce menu, assurez-vous que les options "Stun" et "Proxy media" sont activées comme indiqué dans l'image ci-dessous.
- 2. Ensuite, fermez l'application myMMX et redémarrez-le.

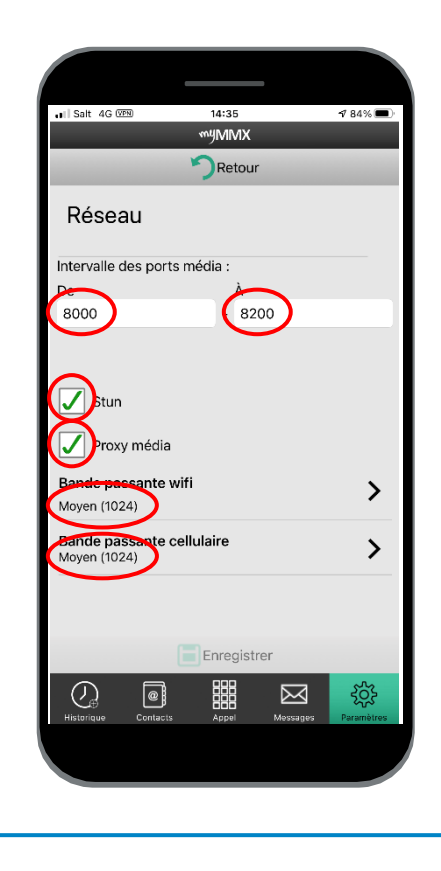

Contact Support : 000 000 00 00 00 - Skype : xxxxxxxx